SproutAbout.

## Quick Reference Guide

Audience: School leadership.

Purpose: Learn how to refresh data for a record from LCW to SproutAbout.

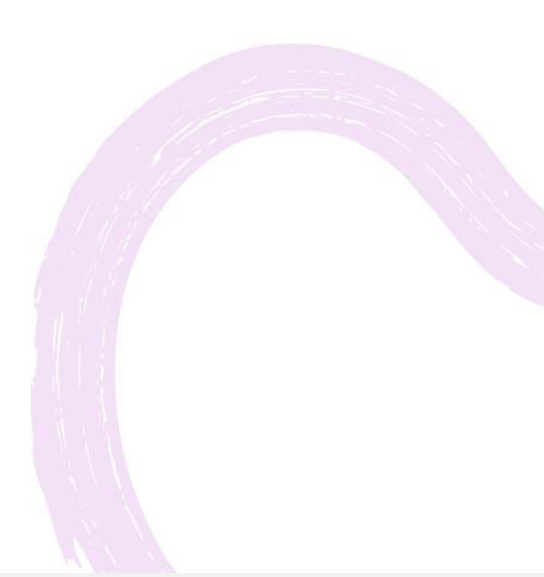

## Refresh record from LCW

1

2

Find the child for whom you would like to refresh their data from LCW within the SproutAbout web application.

Quick Note: If the child you are looking for has been withdrawn for more than 90 days, check the **show withdrawn children** box to include them in the list.

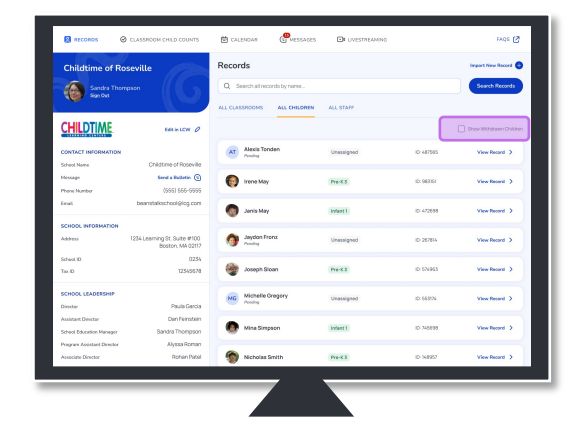

Click on the child's card to get to their record.

Next, click on the **Refresh Record from LCW** link.

| Seck to Search Results                                   |                                                                       | Sophia<br>Family IC: 123<br>Without                                                       | Oliviera                                                                            | View in LOW                                |
|----------------------------------------------------------|-----------------------------------------------------------------------|-------------------------------------------------------------------------------------------|-------------------------------------------------------------------------------------|--------------------------------------------|
| Classroon Assignmentbi<br>Withdrawn                      | ×                                                                     |                                                                                           |                                                                                     | 2 Robust Record from LCW                   |
| CHILD RECORD                                             |                                                                       |                                                                                           |                                                                                     | Locked 👌                                   |
| First Name<br>Sophia                                     | Last Name<br>Oliviera                                                 | llinthday<br>January 1, 2015                                                              | Legal Guerdian)¢<br>Janet Oliviera<br>Kenneth Oliviera                              | Child (D<br>123042                         |
| LEGAL GUARDIAN 3                                         |                                                                       |                                                                                           |                                                                                     | Locked 🙆                                   |
| First Name<br>Janet                                      | Lost Nome<br>Oliviera                                                 | truitAdvess<br>join/129gmat.com                                                           | Osendari 10<br>1203344512                                                           | Account Solve<br>Active                    |
| LEGAL GUARDIAN 2                                         |                                                                       |                                                                                           |                                                                                     | Locked 🙆                                   |
| First Name<br>Kannath                                    | Lost Nome<br>Oliviera                                                 | Ensil Address<br>kennethol @yehos.com                                                     | Gaardian 1D<br>12033344513                                                          | Account Status<br>Active                   |
| ALLERGY INFORMAT                                         | KON .                                                                 |                                                                                           |                                                                                     | tah a                                      |
| Please select all events an<br>Learning Care Graup's Chi | dior sabotances that may trigger<br>at inclusion Pracedure. Once a se | e severe ellergic reaction, according to t<br>rere allergy is added, it will be reflected | the Serverse Aldergy Pecket completed a<br>Lan the child's profile photo throughout | and approved as part of<br>at SpractAbout. |
| Severe Allergies<br>No severe allergies rec              | anded.                                                                |                                                                                           |                                                                                     |                                            |
|                                                          |                                                                       |                                                                                           |                                                                                     |                                            |

SproutAbout.

## 3

Any updates that were made in LCW will update in SproutAbout. The modal will indicate which specific information was updated.

In this example:

- a. Child status from withdrawn to active
- b. Child's birthday

Click OK to close the modal.

If the refresh fails, an error modal will display. Click OK and try to refresh the record again.

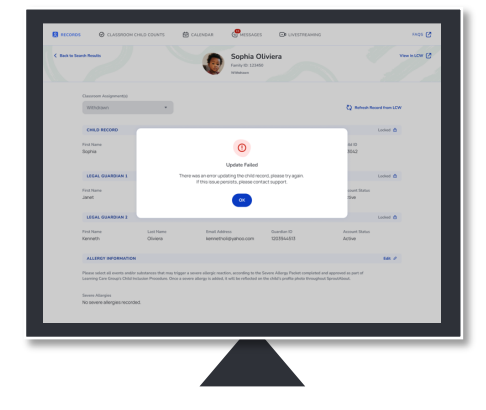